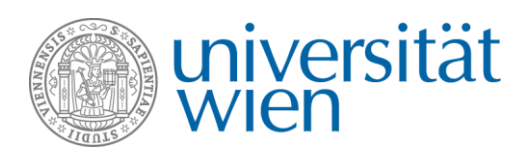

# INFORMATIONEN ZUM NOMINIERUNGSPROZEDERE Erasmus+ Studierendenaustausch (SMS) 2019/20

Austauschstudierende werden ausschließlich über das Programm Mobility Online nominiert. Nominierungen per Email werden nicht angenommen.

## Nominierung über Mobility Online

Bitte beachten Sie folgende Nominierungsfristen:

- Wintersemester: 1. Mai
- Sommersemester: 1. November

Nominierungen werden ausschließlich innerhalb der Nominierungsfristen akzeptiert. Sollte es Ihnen aus welchen Gründen auch immer nicht möglich sein, Ihre Studierenden innerhalb der Nominierungsfrist zu nominieren, kontaktieren Sie uns bitte vor Ende der Frist.

Die Nominierung erfolgt über das Programm Mobility Online. Alle Partneruniversitäten haben eine UserID und ein Passwort.

## Login und Passwort

Loggen Sie sich mit der im Emailtext übermittelten UserID und Passwort unter diesem Link in Mobility Online ein. Bitte geben Sie diese Zugangsdaten nicht an Ihre Studierenden weiter!

| Wiei      | )                |          | M | OBILITY | -ONLINE         |
|-----------|------------------|----------|---|---------|-----------------|
| Sprache   | Deutsch <b>V</b> | ]        |   |         |                 |
| Benutzer  | Torino01-Te      | est      |   |         | 0               |
| Passwort  | •••••            | •••      |   |         | 0               |
|           |                  |          |   |         |                 |
| Schließen | Zurücksetzen     | Anmelden |   | Pas     | swort vergessen |
|           |                  |          |   |         |                 |

Verwenden Sie zum Login den oberen Bereich (vgl. hierzu die obige Abbildung – der untere Bereich ist nur für Studierende). Das Interface steht auf Deutsch und Englisch zur Verfügung, die Sprache kann über die Spracheinstellung geändert werden. **Pro Partneruniversität werden nur eine UserID und ein Passwort vergeben**.

Sie können nach dem Login das Passwort ändern. **Beachten Sie aber bitte:** Eine Änderung des Passworts betrifft alle Personen Ihrer Institution, die nur von einem einzigen Account aus nominiert werden kann. <u>Wenn Sie das Passwort ändern</u>, sorgen Sie dafür, allen Beteiligten das neue Passwort zu übermitteln!

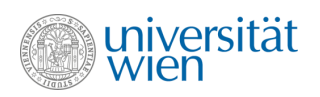

Nach dem Login haben Sie folgende Ansicht, in der Sie Nominierungen anlegen und das Passwort ändern können:

| Universität Wien                    |                  |
|-------------------------------------|------------------|
| Hilfe   Beenden                     |                  |
| Mein Mobility-Online                | Nominierung anle |
| Neue Nominierung anlegen - Erasmus+ |                  |
| Neue Nominierung anlegen - NON-EU   |                  |
| ► Meine Einstellungen               |                  |
| Passwort ändern                     | Passwort ändern  |

## Studierende nominieren

Um eine neue Nominierung anzulegen, gehen Sie bitte wie folgt vor:

Schritt 1: Klicken Sie auf "Nominierung anlegen Erasmus+".

| Universität Wien                                                                                                    |                          |  |
|----------------------------------------------------------------------------------------------------|--------------------------|--|
| Hilfe   Beenden                                                                                                    | Nominierung BR_TESTUNI01 |  |
| Mein Mobility-Online Neue Nominierung anlegen - Erasmus + Neue Rominierung anlegen - NON-EU      Meine Einstellungen Neue Nominierung anlegen - NON-EU |                          |  |

- Schritt 2: Füllen Sie das Nominierungsformular aus (ein Formular pro Studierende/r) → Detaillierte Informationen zum Nominierungsformular finden Sie nachstehend.
- Schritt 3: Klicken Sie auf "Nominierung abschicken".
- Schritt 4: Sie erhalten eine Eingangsbestätigung an die in der Nominierung angegebene Emailadresse (eine Eingangsbestätigung pro Nominierung).

**Beachten Sie bitte:** Geben Sie bitte Nachnamen <u>nicht in GROSSBUCHSTABEN</u> ein, da solche Datensätze händisch nachkorrigiert werden müssen.

## Das Nominierungsformular

#### Programmdaten

• Alle Felder sind voreingestellt und können nicht geändert werden.

| Programmdaten     |                                          |
|-------------------|------------------------------------------|
| Art der Bewerbung | Incomings *                              |
| Art der Person    | Studierende Lehrende *                   |
| Nominierung       | Nominierung Erasmus+                     |
| Austauschprogramm | Erasmus+ Studierendenaustausch (SMS) ▼ * |
| Studienjahr       | (2019/2020 ▼)*                           |

#### Angaben Partneruniversität

- Land: voreingestellt durch Login
- Heimatuniversität: voreingestellt durch Login
- Nominierung durch: W\u00e4hlen Sie eine Kontaktperson aus der Liste → Sollte die Kontaktperson nicht angef\u00fchrt sein, geben Sie folgende Daten an:

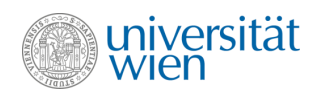

- Nachname
- Vorname
- Geschlecht
- o Akademischer Titel
- **Emailadresse der Kontaktperson:** Die Eingangsbestätigung wird an diese Emailadresse gesendet. Bei Kontaktpersonen, die aus der Liste ausgewählt wurden, ist die Emailadresse bereits im System hinterlegt.

| Land:                                                                                                    | Italien                                          | *                   |
|----------------------------------------------------------------------------------------------------|--------------------------------------------------|---------------------|
| Universität                                                                                                    | Torino01-Test - Università di                    | Torino TEST> TEST ▼ |
| Nominierung durch (Kontaktperson, bitte                                                                                                    | < Keine Auswahl>                                 |                     |
| Auswanien):<br>Nominierung durch (Kontaktperson, falls nicht in<br>Liste) Nachname (Bitte schreiben Sie den Namen<br>NICHT komplett in Großbuchstaben) | < Keine Auswahl><br>Gandlgruber, Laura, Mag. Dr. | *                   |
| Vorname (Kontaktperson):                                                                                                    |                                                  | *                   |
| Akademischer Titel (Kontaktperson)                                                                                                    |                                                  |                     |
| Geschlecht (Kontaktperson):                                                                                                    | Männlich Weiblich *                              |                     |
| Emailadresse (Kontaktperson):                                                                                                    |                                                  | *                   |

#### Daten zum Aufenthalt an der Universität Wien.

- **Daten der Studierenden:** Geben Sie bitte Vor- und Nachnamen der Studierenden <u>nicht</u> in GROSSBUCHSTABEN ein, da solche Datensätze händisch nachkorrigiert werden müssen.
- **Subject Code**: Wählen Sie den Subject Code des Agreements, für das Sie nominieren möchten. Die angezeigten Subject Codes orientieren sich an den bilateralen Verträgen, die zwischen der Universität Wien und der Partneruniversität bestehen.
- Studienrichtung: W\u00e4hlen Sie die Studienrichtung, f\u00fcr die Sie den/die Studierende(n) nominieren m\u00f6chten. Die angezeigten Studienrichtungen orientieren h\u00e4ngen vom Subject Code des Agreements ab, f\u00fcr das Sie nominieren. Sollten Sie Fragen zu den angezeigten Optionen haben, kontaktieren Sie bitte <u>erasmus.incoming@univie.ac.at</u>, bevor Sie nominieren.
- **Aufenthalt im:** Geben Sie an, ob der Aufenthalt im Wintersemester, im Sommersemester oder über das gesamte Studienjahr stattfinden wird.

| ngaben zum Studium an der Universität Wien                                                                                                    |                                                                                                    |
|----------------------------------------------------------------------------------------------------|----------------------------------------------------------------------------------------------------|
| Gastland                                                                                                    | Österreich                                                                                                    |
| Gasthochschule                                                                                                    | WIEN01 - Universität Wien                                                                                                   |
| Nachname Studierende(r) (Bitte schreiben Sie den<br>Namen NICHT komplett in Großbuchstaben)                                                                                             | (Schlumpf )*                                                                                                    |
| Vorname Studierende(r)                                                                                                    | (Hefti *                                                                                                    |
| Emailadresse Studierende(r)                                                                                                    | laura.gandlgruber@univie.ac.at *                                                                                            |
| Geburtsdatum (tt.mm.jjjj)                                                                                                    | 07.09.1978 *                                                                                                    |
| Geschlecht                                                                                                    | Männlich Weiblich *                                                                                                    |
| Subject Code Agreement                                                                                                    | (0511 - Biology 🔹 )* 🔝                                                                                                    |
| Studienrichtung                                                                                                    | Biologie *                                                                                                    |
| Studienniveau                                                                                                    | ◎ BA ● MA ◎ PhD ★                                                                                                    |
| Aufenthalt im:                                                                                                    | WS 2019/2020                                                                                                    |
|                                                                                                    | WS = Wintersemester (Semesterdaten: 1. Oktober bis 31. Jänner)<br>SS = Sommersemester (Semesterdaten: 1. März bis 30. Juni) |
| Es wird bestätigt, dass der/die nominierte<br>Studierende zu Beginn des Studiums an der<br>Universität Wien die sprachlichen Voraussetzungen<br>laut Bilateral Agreement erfüllen wird. | ∞ .                                                                                                    |
| Abbrechen                                                                                                    | Nominierung anlegen                                                                                                    |

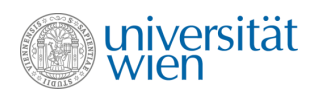

Nachdem das Nominierungsformular ausgefüllt ist, klicken Sie auf **"Nominierung anlegen"**, um die Nominierung abzuschließen. Sie erhalten eine automatisierte Eingangsbestätigung an die Emailadresse, die auf dem Nominierungsformular angegeben wurde (eine Bestätigung pro Studierende/r).

## Nach der Nominierung

Als ersten Schritt nach Freigabe der Nominierung müssen sich die Studierenden an der Universität Wien registrieren. Wir übermitteln den Studierenden nach Freigabe der Nominierung Informationen zum Registrierungsprozedere und zum Ablauf des Zulassungsprozesses.

| Was?                                                               | Wann?                                                                                                 |
|--------------------------------------------------------------------|----------------------------------------------------------------------------------------------------|
| → Schritt 1: Nominierung durch Partneruniversität                  | Wintersemester: <b>bis 1. Mai</b><br>Sommersemester: <b>bis 1. November</b>                           |
| → Schritt 2: Studierende registrieren sich an der Universität Wien | Nach der Nominierung<br>Wintersemester: <b>bis 15. Mai</b><br>Sommersemester: <b>bis 15. November</b> |

Nach Fertigstellung der Registrierung an der Universität Wien erhalten die Studierenden ihren Zulassungsbescheid. Bitte beachten Sie, dass alle Informationen an die Studierenden an die Emailadresse übermittelt werden, die auf dem Nominierungsformular angegeben wurden. Das International Office benötigt keine weiteren Dokumente wie Zeugnisse, Sprachbestätigungen oder ähnliches.

Weitere Informationen zum Erasmus+ Aufenthalt an der Universität Wien sind auf unserer Website verfügbar: → <u>https://international.univie.ac.at/student-mobility/incoming-students/erasmus-studienaufenthalte/</u>

## Kontakt

DLE Internationale Beziehungen Erasmus+ Incoming Studierendenmobilität (SMS) Email: erasmus.incoming@univie.ac.at Tel: +43-(0)1-4277 -18250, -18202 oder 18261 Web: http://international.univie.ac.at/incoming-students/erasmus/

Wir freuen uns auf die weitere Kooperation und darauf, Ihre Studierenden an der Universität Wien willkommen zu heißen.